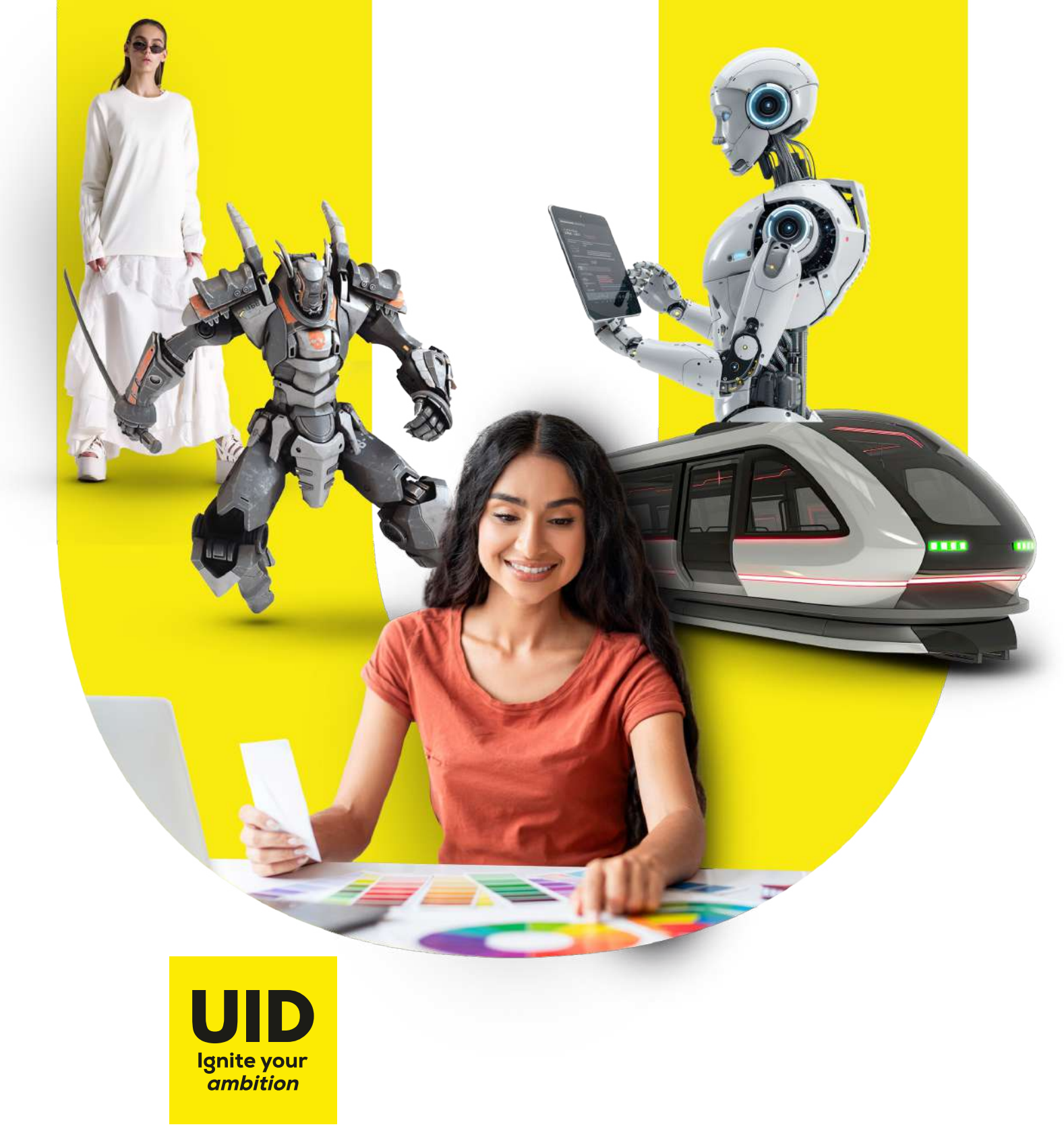

# UID DAT 2025 Online Exam Guidelines

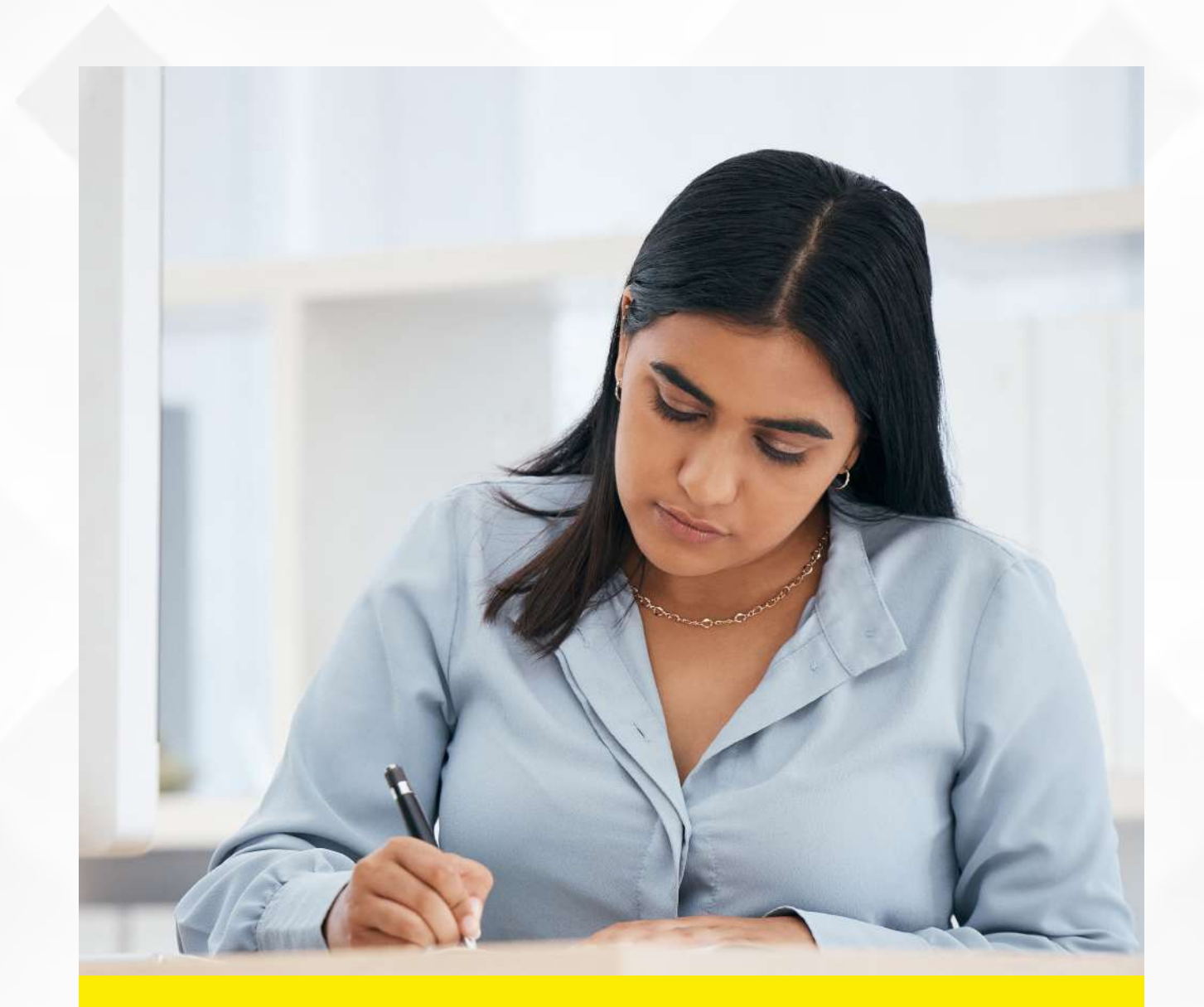

# UID DAT 2025 online exam is smartly protected by an AI-enabled electronic proctoring mechanism.

All activities are monitored throughout the test duration by an electronic proctoring mechanism.

Features such as face tracking, face recognition, object detection, and noise detection are enabled in this examination.

Ai proctoring will capture any unfair means at any stage of the entrance exam, and it will lead to the disqualification of the candidate from the examination.

UID DAT 2025 Online Exam guidelines

# TABLE OF CONTENTS

| Pre-requisites/Checklist       | 04 |
|--------------------------------|----|
| URL and Login Page Information | 05 |
| Pre- Examination Process       | 06 |
| Examination Process            | 09 |
| Support Information            | 16 |

# **PRE-REQUISITES**

- Please ensure that you are seated alone in a well-illuminated area of the room for taking the examinations.
- A properly functional laptop or a desktop with a functional microphone and a web camera either inbuilt or externally attached, with a constant power supply.
- Internet Speed should be a minimum of 1Mbps.
- Preferred browsers: Google Chrome (Ver. 75 or above), Mozilla Firefox (Ver. 70 or above). Candidates using any Apple device, kindly use GOOGLE CHROME ONLY to take the test. The test will not work on the Safari browser.
- Kindly deactivate the screensaver & antivirus software and other notifications for the smooth conduct of the Examination.
- In case of any trouble during login, clear the cache from the Browser and hard refresh the browser by pressing CTRL + F5 keys on your device keyboard.
- Kindly keep any one ID Proof such as an Aadhar Card, Driving License, Passport, or your School ID Card handy.
- Keep the following stationery ready for Part B of the examination: Approx. 30 Nos. X A4 Sheets, Lead Pencils (grade B, 2B, 4B, 6B, and 8B), colored pencils, erasers, ruler, sharpener, and geometry box for the purpose of examination.
- For uploading A4 Sheets through Mobile Phone in Part B, Test whether your Mobile Phone QR scanner is working properly by scanning this sample QR here:

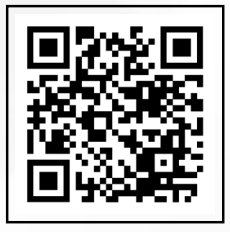

Note: IOS devices already have the QR code scanner built into the camera app, other device users can use Google Lens, or download the QR scanner app from the Play Store. (GPay, Paytm app, or any other app with a QR scanner will also work).

### **URL AND LOGIN PAGE INFORMATION**

|                 | JID<br>gnite your<br>ambition |
|-----------------|-------------------------------|
| Username        |                               |
| I'm not a robot | PCGFTDAA<br>Innes-There       |
| Register        | Forgot Passw                  |

#### 1) Open https://uiddat.com in a new Incognito window.

#### 2) Login using the credentials provided on your UID DAT 2025 Admit Card

**User ID:**Candidate ID / Application No. **Password:** Registered Primary Number in your UID Application (Without the country code)

3) Click on the **captcha icon and then click on the login icon.** You will be directed to the test selection page. Click on **Continue to proceed** with the examination.

#### Kindly log in only at the Log-in/Reporting time given in the

Admit Card. If you log in before the time, you will be asked to log in again at the scheduled login time.

# **PRE-EXAMINATION PROCESS**

1. Environment Check (Camera, Microphone, Browser, and Internet Speed).

| anne 1 • Conservation for a service of the service of the service  | e o<br>ome |                |          | we<br>rckoły     | Wheeter - Invitorment Test - Google Chaone  uddiat.com/WIT-2/envetonmentCheck |
|----------------------------------------------------------------------------------------------------|------------|----------------|----------|------------------|-------------------------------------------------------------------------------|
| Suggested Suggested Sugges |            | Comple Control | Lanera t | Q<br>Camera<br>S |                                                                               |

Just click on proceed now and the system will now verify these four factors whether your internet speed is stable, whether you have the correct browser, your microphone is working and the web camera is working.

| ddat.com wants to             | *                                                                                                    |             |                              |                       |  |
|-------------------------------|----------------------------------------------------------------------------------------------------|-------------|------------------------------|-----------------------|--|
| the your cameras              |                                                                                                    |             |                              |                       |  |
| Allow while visiting the alte |                                                                                                    |             |                              |                       |  |
| Allow this time               |                                                                                                    |             |                              |                       |  |
| Never allow                   |                                                                                                    |             |                              |                       |  |
|                               |                                                                                                    |             |                              |                       |  |
|                               |                                                                                                    | camera t    | e Charge Carrier             |                       |  |
|                               | 0                                                                                                    |             | 6.3                          | a                     |  |
|                               | Cartera                                                                                                    | Mcophane    | Biowsers                     | Internet Speed        |  |
|                               | and the second second sec |             | Suggested<br>Chrome, Piletox | Suggested: 1<br>Mttps |  |
|                               | Please wat                                                                                                    | Presser war | 0                            | 0                     |  |

If you have not given your microphone and camera access, then please enable the access by clicking on the lock icon and allowing the same from here.

Once all these actions are given, you just have to click on continue.

#### 2. Identity Verification

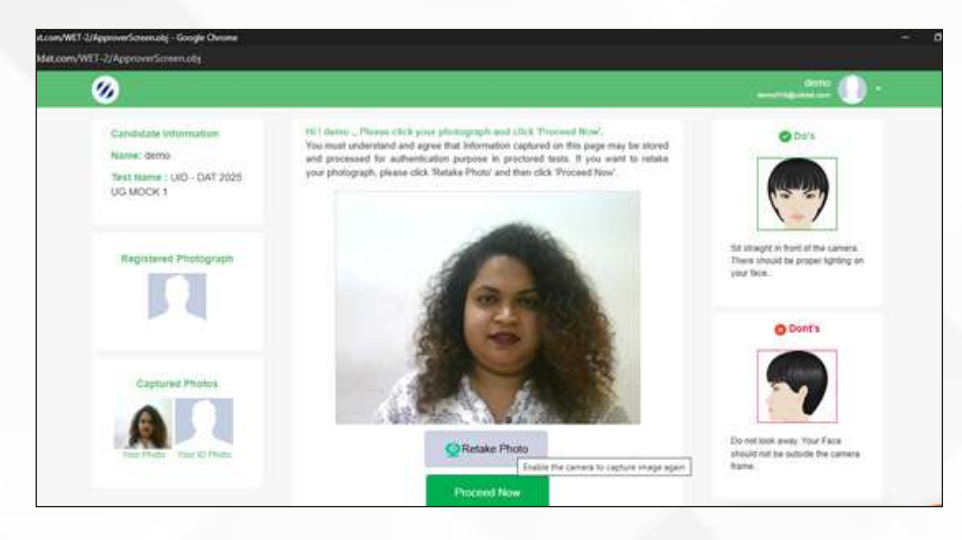

#### Take your Photo

Click your image then click on proceed now

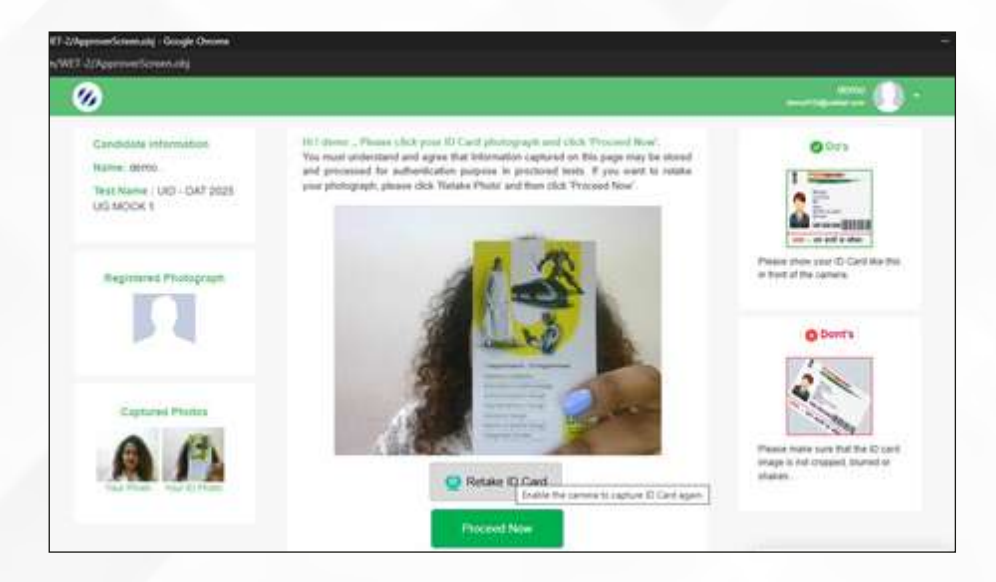

#### Take an image of your ID Proof

Click the photo of your ID proof such as Aadhar Card, Diving License or your School ID Card and click on proceed now

As soon as the system approves your Identity, you will be directed to the waiting lounge

#### 3. Waiting Lounge and Instructions

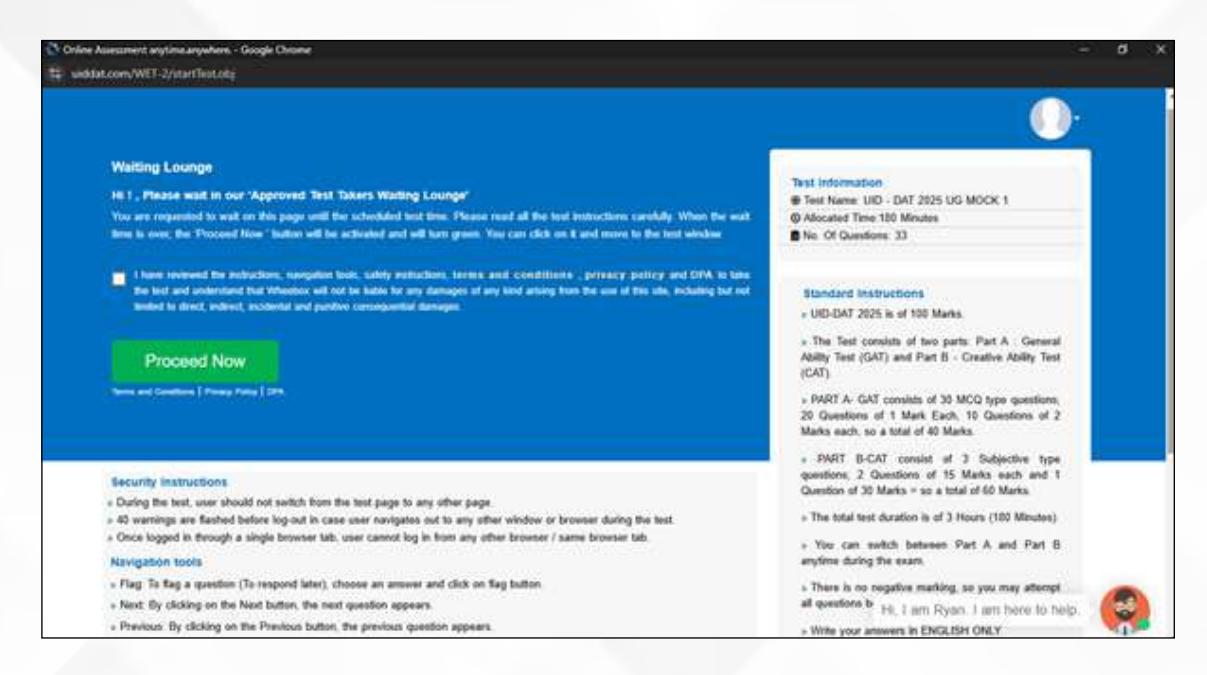

#### Read all instructions carefully on the waiting lounge page

#### **Proceed to the Test**

At the scheduled time of the examination the proceed now icon will be activated and turn green. You will have to check this box and click on proceed icon.

You will now be directed on the Test Page.

### **EXAMINATION PROCESS**

#### **General Features**

|                                                                                                    | e celo, ocor ao :                                |                |                   | <u>200 m</u> |
|----------------------------------------------------------------------------------------------------|--------------------------------------------------|----------------|-------------------|--------------|
| Question Panel Section PART A_GAT_MCQ<br>Type                                                                                                    | Auto Heat                                        | Charge Section | View Instructions | Help Carnel  |
| III         III         III         III         III         III         III         III         III         III         III         III         III         III         III         III         III         III         III         III         III         III         IIII         IIIIIIIIIIIIIIIIIIIIIIIIIIIIIIIIIIII | an Manipp, ()<br>c gonifor brinn: )<br>cs below? |                |                   | G            |

**Auto next:** You can use this auto next option to move from one question to another question. If you have selected this auto-next option, whenever you attempt a question it will automatically take you to the next question. You can enable or disable this feature at your convenience.

**Change Section:** You can use the change section feature anytime to toggle between Part A and Part B of the test.

**View Instructions:** At any point during the exam, you can read the instructions again from the View Instructions icon.

Help Centre: For basic queries during the exam use the Help Centre icon.

PART A

General Ability Test (GAT) MCQ Type Questions

In Part A **select your answer** from 4 Options given and move to the next question. If you are **unsure about a question** you can just select the answer you want to give and you can **flag the question** at the moment and then you can come back to this question and **you can do this question later on.** 

You can also **re-attempt any question** in PART A by just clicking on the **clear response icon** and **re-selecting your answer.** 

| <:                                                                                                    | C Tame Left                                                                                                    | 48.00)                  |                |                   | ann 🕕 🖂     |
|----------------------------------------------------------------------------------------------------|----------------------------------------------------------------------------------------------------|-------------------------|----------------|-------------------|-------------|
| Question Panel                                                                                                    | Section PART A_GAT_MCG<br>Type                                                                                                    | PART A_GAT_MCG Type     | Charge Section | Vier Instructions | Help Carton |
| III         III         IIII         IIII         IIII         IIII         IIII         IIII         IIII         IIIIIIIIIIIIIIIIIIIIIIIIIIIIIIIIIIII | Guestian No. 54 Mail: Mail: Mail: Mail: Mail: Mail: Mail: Mail: Stanlphi<br>Multiple: Chalce ( Select 1 out of 4 options, for the goestion 1<br>Which number does not belong in the given select below?<br>72765,6665,736,105,21.7 | PART 0_CAT_Subjective 1 | 1ype           |                   |             |
| 26 27 28 29 38<br>11 32 33                                                                                                    | Colonia<br>0 72785<br>0 6665<br>0 106<br>0 21<br>Cear Response                                                                                                    |                         |                |                   |             |
|                                                                                                    |                                                                                                    |                         |                |                   | (           |

**PART B** Creative Ability Test (CAT) Subjective Type Questions

For Part B, read the notes against each question carefully. There will be questions that requires writing and there will be questions that would require you to draw on A4 Sheets.

For **questions that require writing,** you can **use the text-box** to type the answer and **do basic formatting using the format features** available here.

| 🔘 Tame Left : 02,16.20                                                                                                    |                     |
|----------------------------------------------------------------------------------------------------|---------------------|
| Do not use alleton pens or markers<br>Use colored penolis only for rendering<br>Once completed, Upload the file as instructed   | ļ                   |
| Cear Respons                                                                                                    |                     |
| I Uptional Andrews Talkent Using Statuter    Uptional Andrews Talkent Using - Verdicarri,    1 7000(Max. Uptio 7000 Characters) | New Uphosond shages |
| Format + Table + Invert +<br>Formatu + B / BE 3E 3B BB EE + IE + 3B 2B A + 36 +                                                 |                     |
|                                                                                                    |                     |
|                                                                                                    |                     |

**PART B** Creative Ability Test (CAT) Subjective Type Questions

#### For the drawing or sketching part, you can upload your A4 sheets in 3 different ways

#### 1. Upload using mobile phone

You can click on the upload answer sheet using the mobile icon. Once you have click on this icon it will generate a QR code. You have to scan this QR code using the QR code application on your mobile phone. IOS devices already have this QR code scanner built into the camera app other device users can use Google Lens, GPay, or Paytm app or download the QR scanner app.

Once you scan this QR code on the screen using your mobile phone it will activate your mobile phone's back camera. You just have to click on the icon and capture the photographs of the A4 sheets that you want to upload against that question.

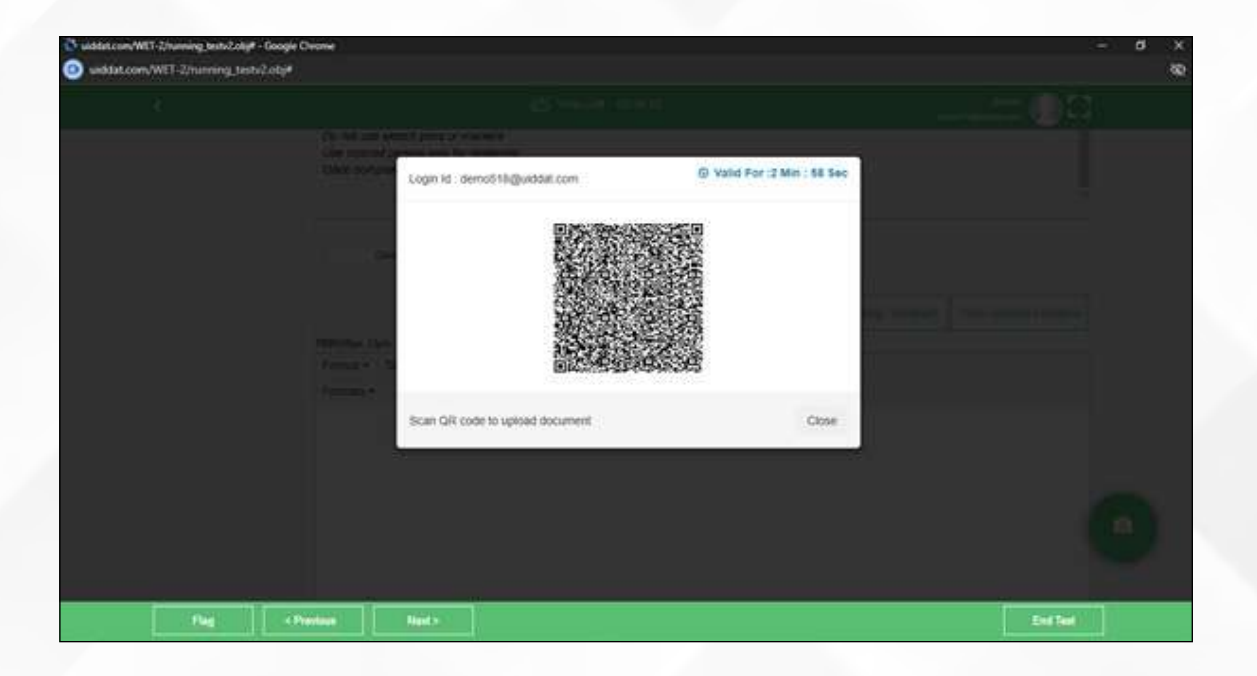

#### 2. Upload using Web Cam

| 😵 uddat.com/WET-Zhunning.tesh/Zoly# - Go<br>🕘 uddat.com/WET-Zhunning.tesh/Zol | ogie Chiome<br>Ly#                   |                 | - 8 ×    |
|-------------------------------------------------------------------------------|--------------------------------------|-----------------|----------|
| 1                                                                             |                                      |                 |          |
|                                                                               | (a) for an element prove of the sec- |                 |          |
|                                                                               | Diate Schure Preview Photo           |                 |          |
|                                                                               | an<br>Maria An<br>Maria An<br>Maria  |                 |          |
|                                                                               | Uplead Photo                         | Close & Rotator |          |
|                                                                               |                                      |                 |          |
|                                                                               | - Previous Nexts                     |                 | End feel |

You can use your laptop web camera and hold the A4 Sheet/Sheets to click the photo and upload against the respective question.

3. Upload directly on Laptop/Desktop

| * burkt * bestep * bl/225     Orgenia * Tee Nation     Doubles   Doubles   Printer   Code   Other   Adminiate Fore   Code   Other   State   Doubles   Doubles <td< th=""><th>SØ Open</th><th>3</th></td<>                                                                                                    | SØ Open                                                                                                    | 3                    |
|----------------------------------------------------------------------------------------------------|----------------------------------------------------------------------------------------------------|----------------------|
| Objection *       New Notion         Decondence /       New Notion         Decondence /       New Notion         Decondence /       New Notion         Administration       New Notion         Administration       New Notion | + This PC + Desition + DAT2025                                                                               | → 0 Section Database |
|                                                                                                    | Organize - New fuller                                                                                        | R • D 0              |
| Schures Voters Voters Schures (b) Schure (b) New Voters (b) Schure (b) Metanere (UD bags (c)) — Heranne (UD bags (c)) — Jahl fries                                                                                                    | Creareita = Teen Folder                                                                                      |                      |
| File name: UD logo (2)                                                                                                    | Maarc     Perham     Perham     Veton     Local Dak (C)     Ann Volume (D)     Google Drive (G)     Mateurit |                      |
|                                                                                                    | File name: [UD logo (2)                                                                                      | - Altfies -          |

You can also transfer the file from your camera to your laptop/Desktop and use the **"Click to Browse and upload"** feature to upload your answer sheets.

#### View Uploaded Sheets

| er/WET-2/harning_bestv2.ob<br>Loom/WET-2/harning_te | # - Google Overne<br>hv2.otg#                                                                           |                           |
|-----------------------------------------------------|----------------------------------------------------------------------------------------------------|---------------------------|
|                                                     | C Table Left 02 ST 15                                                                                   |                           |
|                                                     | Cear Resonan                                                                                            |                           |
|                                                     | Opciet America Sheet Using Access Opciet America Sheet Using Access Opciet America Sheet Using - Webcam | vev upraided images       |
|                                                     | Format + Table + Insert +                                                                               |                           |
|                                                     | No Test Only Fiel                                                                                       |                           |
|                                                     | Click To Browse and Upload Acuser Sheet Very Uploades Files (2), and here                               | Words,<br>In runs 140 kg/ |
| _                                                   |                                                                                                    | Married The               |

You can view, delete and re-upload files/images anytime.

#### Delete and re-upload sheets

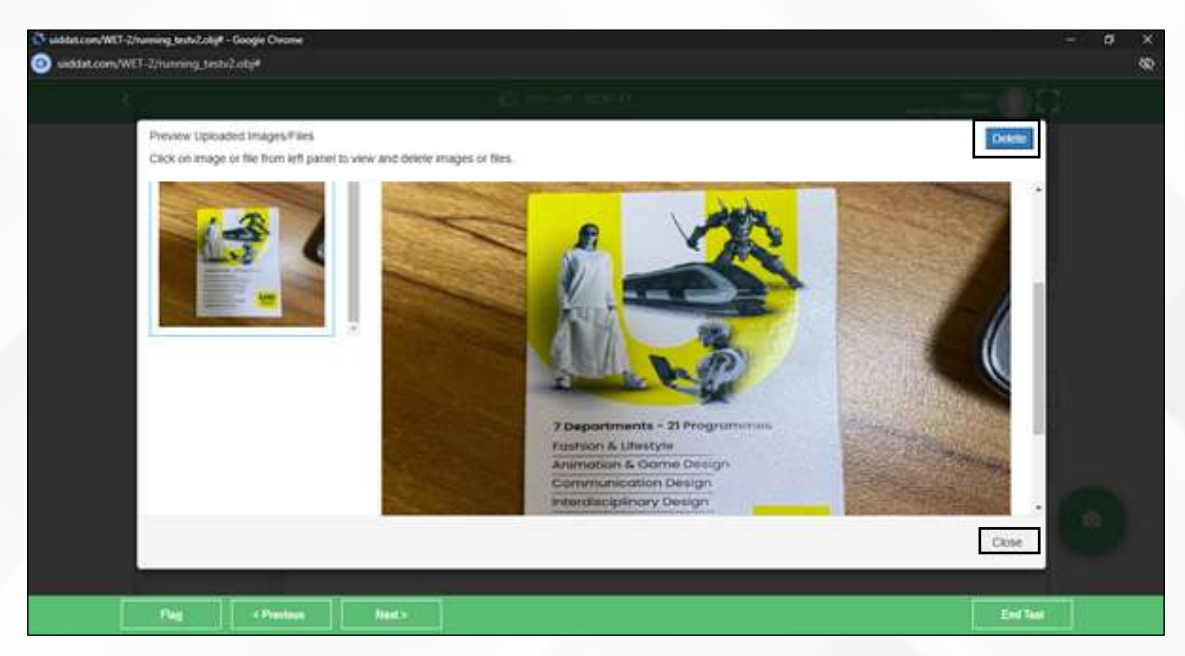

#### **Submit Your Test**

Once you have attempted all the questions you can select the option of ending the test. Just click on "Yes, submit it" to confirm your selection. Please make sure you do the final submission only after completing the examination. You will be asked to confirm in case you accidentally try submitting the examination before the completion of the duration.

| Name, Candidate XD & Oueso<br>Candidate can use ruler.<br>Use only HB gent?<br>Do not use sketm pens of ma<br>Use outpred pensits only for m<br>Donce completed, Useuar the I | on no. anound be written on the corner of the pu<br>rears<br>internat<br>In an instructed | ge.                               |  |
|----------------------------------------------------------------------------------------------------|-------------------------------------------------------------------------------------------|-----------------------------------|--|
| Clear Heigenine                                                                                                    | Information                                                                               | Dear Amount Shared Marco, Welliam |  |
| 6995(Max, Upre 7000 Chain<br>Format + Sattle + In<br>Formats + B /                                                                                                    | Are you sum you want to Sulphit Test?<br>Cancel View Submit #                             | A · M ·                           |  |
| alere                                                                                                    |                                                                                           |                                   |  |

If your test is submitted successfully, you will see this notification on the screen.

| 🕐 Online Assessment anytimaanyaham Google Chrome                           | :=` <b>d</b> |
|----------------------------------------------------------------------------|--------------|
| uddat.com/WET-2/EndTetV2.obg?loge.jd=deme510@uddat.comdoutmitly=saerSubmit |              |
| ⊗                                                                          |              |
|                                                                            |              |
|                                                                            |              |
| Test Submitted Successfully.                                               |              |
| For security reasons, please close your browser                            |              |
|                                                                            |              |
|                                                                            |              |
|                                                                            |              |
|                                                                            |              |
|                                                                            |              |
|                                                                            |              |
|                                                                            |              |

## **SUPPORT INFORMATION**

For any technical aspect of the examination, for example: Login Credentials not working, unable to upload answer sheet, etc.

+91 8065241899

UID Admission Team For any other query or support +91 9266663225

All the best!

UID DAT 2025 Online Exam Guidelines